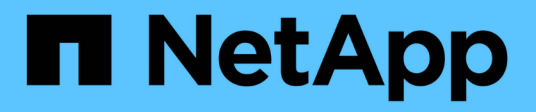

# Red Hat OpenShift Service sur AWS avec FSxN

**NetApp Solutions** 

NetApp December 19, 2024

This PDF was generated from https://docs.netapp.com/fr-fr/netapp-solutions/containers/rh-osn\_use\_case\_rosa\_solution\_overview.html on December 19, 2024. Always check docs.netapp.com for the latest.

# Sommaire

| Red Hat OpenShift Service sur AWS avec FSxN          | 1 |
|------------------------------------------------------|---|
| Red Hat OpenShift Service sur AWS avec NetApp ONTAP  | 1 |
| Red Hat OpenShift Service sur AWS avec NetApp ONTAP1 | 1 |

# Red Hat OpenShift Service sur AWS avec FSxN Red Hat OpenShift Service sur AWS avec NetApp ONTAP

## Présentation

Dans cette section, nous allons apprendre à utiliser FSX pour ONTAP en tant que couche de stockage persistant pour les applications qui s'exécutent sur ROSA. Il présente l'installation du pilote NetApp Trident CSI sur un cluster ROSA, le provisionnement d'un système de fichiers FSX pour ONTAP et le déploiement d'un exemple d'application avec état. Il présente également des stratégies de sauvegarde et de restauration des données de votre application. Cette solution intégrée vous permet d'établir une structure de stockage partagée qui s'adapte facilement aux zones de disponibilité, simplifiant ainsi les processus d'évolutivité, de protection et de restauration de vos données à l'aide du pilote Trident CSI.

# Prérequis

- "Compte AWS"
- "Un compte Red Hat"
- Utilisateur IAM "avec les autorisations appropriées" pour créer et accéder au cluster ROSA
- "CLI AWS"
- "CLI ROSA"
- "Interface de ligne de commandes OpenShift" (oc)
- Helm 3 "documentation"
- "UN CLUSTER HCP ROSA"
- "Accès à la console Web Red Hat OpenShift"

Ce schéma présente le cluster ROSA déployé dans plusieurs zones de disponibilité. Les nœuds maîtres du cluster ROSA, les nœuds d'infrastructure sont dans le VPC de Red Hat, tandis que les nœuds worker sont dans un VPC du compte du client. Nous allons créer un système de fichiers FSX pour ONTAP au sein du même VPC et installer le pilote Trident dans le cluster ROSA, permettant ainsi à tous les sous-réseaux de ce VPC de se connecter au système de fichiers.

| AWS Cloud<br>Availability Zone 1 | Analability Zone 2                                                                                                    | Availability Zone 2                                                                                                    | AWS Cloue<br>OpenShift control plan | d<br>API server, etcd, cont | roller, scheduler) manage |
|----------------------------------|----------------------------------------------------------------------------------------------------|----------------------------------------------------------------------------------------------------|-------------------------------------|-----------------------------|---------------------------|
| Private subnot                   | Private subnet                                                                                                    | Private subnet                                                                                                    | M5 instance                         | M5 instance                 | M5 instance               |
| <b>F</b><br>Instances            | OpenShift Worker nodes. (router)                                                                                                    | <b>F</b> abrication State State Stat |                                     |                             |                           |
| Instances                        | المعادمة المحالي المعادمة المحالي المحالي محالي محالي محالي محالي محالي محالي محالي محالي محالي محالي محالي محالي محالي محالي محالي محالي محالي محالي محالي محالي محالي محالي محالي محالي محالي محالي محالي محالي محالي محالي محالي محالي محالي محالي محالي محالي محالي | Instances                                                                                                    |                                     |                             |                           |

### **Configuration initiale**

#### 1. Provision de FSX pour NetApp ONTAP

Créez une FSX multi-AZ pour NetApp ONTAP dans le même VPC que le cluster ROSA. Il existe plusieurs façons de le faire. Les détails de la création de FSxN à l'aide d'une pile CloudFormation sont fournis

#### A.Clone le référentiel GitHub

```
$ git clone https://github.com/aws-samples/rosa-fsx-netapp-ontap.git
```

**B.Exécuter la pile CloudFormation** exécutez la commande ci-dessous en remplaçant les valeurs des paramètres par vos propres valeurs :

\$ cd rosa-fsx-netapp-ontap/fsx

```
$ aws cloudformation create-stack \
 --stack-name ROSA-FSXONTAP \
 --template-body file://./FSxONTAP.yaml \
 --region <region-name> \
 --parameters \setminus
 ParameterKey=Subnet1ID, ParameterValue=[subnet1 ID] \
 ParameterKey=Subnet2ID, ParameterValue=[subnet2 ID] \
 ParameterKey=myVpc,ParameterValue=[VPC ID] \
ParameterKey=FSxONTAPRouteTable, ParameterValue=[routetable1 ID, routetable2
ID] \
 ParameterKey=FileSystemName,ParameterValue=ROSA-myFSxONTAP \
 ParameterKey=ThroughputCapacity, ParameterValue=1024 \
 ParameterKey=FSxAllowedCIDR,ParameterValue=[your allowed CIDR] \
 ParameterKey=FsxAdminPassword, ParameterValue=[Define Admin password] \
 ParameterKey=SvmAdminPassword, ParameterValue=[Define SVM password] \
 --capabilities CAPABILITY NAMED IAM
```

Où : nom-région : identique à la région dans laquelle le cluster ROSA est déployé ID-sous : ID du sous-réseau préféré pour FSxN subnet2\_ID : id du sous-réseau de secours pour FSxN ID-VPC : id du VPC où le cluster ROSA est déployé routetable1\_ID, routetable2\_id : id du sous-réseau de secours pour les tables de contrôle CIDR associées aux sous-réseaux ONTAP sélectionnés. Vous pouvez utiliser 0.0.0.0/0 ou tout autre CIDR approprié pour autoriser tout le trafic à accéder aux ports spécifiques de FSX pour ONTAP. Define Admin password: Un mot de passe pour se connecter à FSxN define SVM password: Un mot de passe pour se connecter à SVM qui sera créé.

Vérifier que votre système de fichiers et votre machine virtuelle de stockage (SVM) ont été créés à l'aide de la console Amazon FSX, voir ci-dessous :

| File systems<br>Volumes             | OntapFileSystem_               |                                  |        | Attach Actions 🔻                                                       |
|-------------------------------------|--------------------------------|----------------------------------|--------|------------------------------------------------------------------------|
| File Caches<br>Backups              | ▼ Summary                      |                                  |        |                                                                        |
| ONTAP<br>Storage virtual machines   | File system ID                 | SSD storage capacity<br>1024 GiB | Update | Availability Zones<br>us-east-2a (Preferred)<br>us-east-2b (Standby) 🗇 |
| Open2F5<br>Snapshots                | Onicycle state     O Available | Throughput capacity<br>1024 MB/s | Update | Creation time<br>2024-10-09T11:29:33-04:00                             |
|                                     | File system type<br>ONTAP      | Provisioned IOPS<br>3072         | Update |                                                                        |
| FSx on Service Quotes 🗹<br>Settings | Deployment type<br>Multi-AZ 1  | Number of HA pairs<br>1          |        |                                                                        |

#### 2.installer et configurer le pilote Trident CSI pour le cluster ROSA

#### A.Ajouter le référentiel Trident Helm

\$ helm repo add netapp-trident https://netapp.github.io/trident-helm-chart

```
$ helm install trident netapp-trident/trident-operator --version
100.2406.0 --create-namespace --namespace trident
```

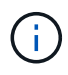

Selon la version que vous installez, le paramètre de version doit être modifié dans la commande affichée. Reportez-vous au pour connaître le "documentation"numéro de version correct. Pour des méthodes supplémentaires d'installation de Trident, reportez-vous au Trident "documentation".

#### C.Vérifiez que tous les modules Trident sont à l'état d'exécution

| [root@localhost hcp-testing]#                                              |         |            |          |     |
|----------------------------------------------------------------------------|---------|------------|----------|-----|
| [root@localhost hcp-testing]#                                              |         |            |          |     |
| <pre>[root@localhost hcp-testing]# oc ge</pre>                             | et pods | -n trident |          |     |
| NAME                                                                       | READY   | STATUS     | RESTARTS | AGE |
| trident-controller-f5f6796f-vd2sk                                          | 6/6     | Running    | 0        | 19h |
| trident-node-linux-4svgz                                                   | 2/2     | Running    | 0        | 19h |
| trident-node-linux-dj9j4                                                   | 2/2     | Running    | 0        | 19h |
| trident-node-linux-jlshh                                                   | 2/2     | Running    | 0        | 19h |
| trident-node-linux-sqthw                                                   | 2/2     | Running    | 0        | 19h |
| trident-node-linux-ttj9c                                                   | 2/2     | Running    | 0        | 19h |
| trident-node-linux-vmjr5                                                   | 2/2     | Running    | 0        | 19h |
| trident-node-linux-wvqsf                                                   | 2/2     | Running    | 0        | 19h |
| <pre>trident-operator-545869857c-kgc7p [root@localhost hcp-testing]#</pre> | 1/1     | Running    | 0        | 19h |

#### 3. Configurez le backend Trident CSI pour utiliser FSX for ONTAP (NAS ONTAP)

La configuration interne de Trident indique à Trident comment communiquer avec le système de stockage (dans ce cas, FSX pour ONTAP). Pour la création du back-end, nous fournirons les informations d'identification de la machine virtuelle de stockage à connecter, ainsi que les interfaces de données Cluster Management et NFS. Nous utiliserons "pilote ontap-nas" pour provisionner des volumes de stockage dans le système de fichiers FSX.

#### a. Tout d'abord, créer un secret pour les informations d'identification du SVM à l'aide du yaml suivant

```
apiVersion: v1
kind: Secret
metadata:
    name: backend-fsx-ontap-nas-secret
    namespace: trident
type: Opaque
stringData:
    username: vsadmin
    password: <value provided for Define SVM password as a parameter to the
Cloud Formation Stack>
```

()

Vous pouvez également récupérer le mot de passe de SVM créé pour FSxN à partir d'AWS secrets Manager, comme indiqué ci-dessous.

| VS Secrets Manager > Secrets                                                                |                                 |                      |
|---------------------------------------------------------------------------------------------|---------------------------------|----------------------|
| Secrets                                                                                     |                                 | C Store a new secret |
| $\left[ \mathbf{Q}_{i} \right]$ Filter secrets by nome, description, tog key, tog value, of | ining service of primary Region | (1) ⑧                |
| Secret name                                                                                 | Description                     | Last retrieved (UTC) |
| HCP-ROSA-FSXONTAP-SVMAdminPassword                                                          | 5VMAdminPassword                | October 9, 2024      |
| HCP-ROSA-FSXONTAP-FsxAdminPassaned                                                          | ForAdminPassword                |                      |

| Secret details                                                                                                    |                    | C Actions ¥ |
|----------------------------------------------------------------------------------------------------|--------------------|-------------|
| Encryption key<br>Encryption key<br>Secret name<br>En HCP-ROSA-FSXONTAP-SVMAdminPassword<br>Secret ARN<br>En armawssecretumanager:us-east-2:316088182667:secret:HCP-ROSA-FSXONTAP-SVMAdminPassword-<br>NBIUAF | Secret description |             |
| Overview Rotation Versions Replication Tags                                                                                                    |                    |             |

B.Suivant, ajouter le secret pour les informations d'identification du SVM au cluster ROSA en utilisant la commande suivante

```
$ oc apply -f svm_secret.yaml
```

Vous pouvez vérifier que le secret a été ajouté dans l'espace de noms Trident à l'aide de la commande suivante

[root@localhost hcp-testing]#
[root@localhost hcp-testing]# oc get secrets -n trident | grep backend-fsx-ontap-nas-secret
backend-fsx-ontap-nas-secret Opaque 2 21h
[root@localhost hcp-testing]# \_

**c. Ensuite, créez l'objet backend** pour cela, déplacez-vous dans le répertoire **fsx** de votre référentiel Git cloné. Ouvrez le fichier backend-ONTAP-nas.yaml. Remplacer ce qui suit : **managementLIF** par le nom DNS de gestion **dataLIF** par le nom DNS NFS du SVM Amazon FSX et **svm** par le nom du SVM. Créez l'objet back-end à l'aide de la commande suivante.

Créez l'objet back-end à l'aide de la commande suivante.

\$ oc apply -f backend-ontap-nas.yaml

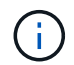

Vous pouvez obtenir le nom DNS de gestion, le nom DNS NFS et le nom du SVM depuis la console Amazon FSX, comme indiqué dans la capture d'écran ci-dessous

| Amazon FSx                                                                                                    | × | Summary                                                                                                    |                                                                             |                  |
|----------------------------------------------------------------------------------------------------|---|----------------------------------------------------------------------------------------------------|-----------------------------------------------------------------------------|------------------|
| File systems<br>Volumes<br>File Caches<br>Backups<br>VONTAP<br>Storage virtual machines<br>VOpenZFS<br>Snapshots<br>FSx on Service Quotas [2]<br>Settions |   | SVM ID       Creation time         svm-07a733da2584f2045 ①       2024-10-09T11:31         SVM name       Lifecycle state         SVM 1 ⑦       If Created         UUID       a845e7bf-8653-11ef-8f27-0f43b1500927         File system ID       5v050beae7ca24 ⑦         Resource ARN       amaws:fscus-east-2:316088182667:storage-virtual-machine/fs-03a16050beae7ca24/svm- | 1:46-04:00                                                                  | Active Directory |
|                                                                                                    |   | 07a733da2584f2045 @<br>Endpoints Administration Volumes Tags<br>Endpoints                                                                                                    |                                                                             |                  |
|                                                                                                    |   | Management DNS name<br>svm-07a733da2584f2045.fs-03a16050beae7ca24.fsx.us-east-2.amazonaws.com<br>NFS DNS name<br>svm-07a733da2584f2045.fs-03a16050beae7ca24.fsx.us-east-2.amazonaws.com                                                                                                    | Management IP address<br>198.19.255.182<br>NFS IP address<br>198.19.255.182 |                  |
|                                                                                                    |   | iSCSI DNS name<br>iscsi.svm-07a733da2584f2045.fs-03a16050beae7ca24.fsx.us-east-2.amazonaws.                                                                                                    | iSCSI iP addresses<br>com 10.10.9.32, 10.10.26.28 🗗                         |                  |

d. Maintenant, exécutez la commande suivante pour vérifier que l'objet back-end a été créé et que la phase affiche lié et que l'état est réussite

| [root@localhost hcp-te                          | sting]#              |                                            |       |         |
|-------------------------------------------------|----------------------|--------------------------------------------|-------|---------|
| [root@localhost hcp-te                          | sting]#              |                                            |       |         |
| [root@localhost hcp-te                          | sting]# oc apply     | / -f backend-ontap-nas.yaml                |       |         |
| tridentbackendconfig.t                          | rident.netapp.ic     | <pre>b/backend-fsx-ontap-nas created</pre> |       |         |
| [root@localhost hcp-te                          | sting]# oc get t     | bc -n trident                              |       |         |
| NAME                                            | BACKEND NAME         | BACKEND UUID                               | PHASE | STATUS  |
| backend-fsx-ontap-nas<br>[root@localhost hcp-te | fsx-ontap<br>sting]# | acc65405-56be-4719-999d-27b448a50e29       | Bound | Success |

**4. Créer une classe de stockage** maintenant que le backend Trident est configuré, vous pouvez créer une classe de stockage Kubernetes pour utiliser le back-end. Classe de stockage est un objet de ressource mis à disposition du cluster. Il décrit et classe le type de stockage que vous pouvez demander pour une application.

a. Passez en revue le fichier Storage-class-csi-nas.yaml dans le dossier fsx.

```
apiVersion: storage.k8s.io/v1
kind: StorageClass
metadata:
   name: trident-csi
provisioner: csi.trident.netapp.io
parameters:
   backendType: "ontap-nas"
   fsType: "ext4"
allowVolumeExpansion: True
reclaimPolicy: Retain
```

b. Créez une classe de stockage dans le cluster ROSA et vérifiez que la classe de stockage Trident-csi a été créée.

| [root@localhost hcp<br>[root@localhost hcp | o-testing]#<br>p-testing]#           |                   |                      |                      |       |
|--------------------------------------------|--------------------------------------|-------------------|----------------------|----------------------|-------|
| [root@localhost hcp                        | o-testing]# oc apply -t s            | storage-class-cs: | 1-nas.yam1           |                      |       |
| [root@localhost hc                         | -testing]# oc get sc                 | rateu             |                      |                      |       |
| NAME                                       | PROVISIONER                          | RECLAIMPOLICY     | VOLUMEBINDINGMODE    | ALLOWVOLUMEEXPANSION | AGE   |
| gp2-csi                                    | ebs.csi.aws.com                      | Delete            | WaitForFirstConsumer | true                 | 2d16h |
| p3-csi (default)                           | ebs.csi.aws.com                      | Delete            | WaitForFirstConsumer | true                 | 2d16h |
| trident-csi<br>[root@localhost hc          | csi.trident.netapp.io<br>p-testing]# | Retain            | Immediate            | true                 | 4s    |

Ceci termine l'installation du pilote Trident CSI et sa connectivité au système de fichiers FSX for ONTAP. Vous pouvez désormais déployer un exemple d'application avec état PostgreSQL sur ROSA à l'aide de volumes de fichiers sur FSX pour ONTAP.

c. Vérifiez qu'il n'y a pas de demandes de volume persistant ni de volumes persistants créés à l'aide de la classe de stockage Trident-csi.

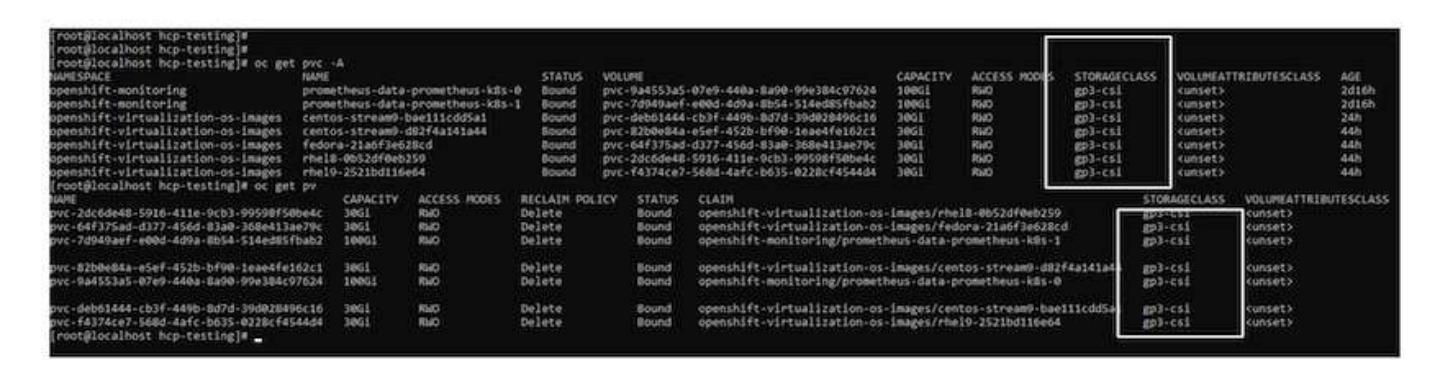

#### d. Vérifiez que les applications peuvent créer des PV à l'aide de Trident CSI.

Créez un PVC à l'aide du fichier pvc-Trident.yaml fourni dans le dossier fsx.

```
pvc-trident.yaml
kind: PersistentVolumeClaim
apiVersion: v1
metadata:
   name: basic
spec:
   accessModes:
    - ReadWriteMany
   resources:
      requests:
       storage: 10Gi
   storageClassName: trident-csi
```

```
You can issue the following commands to create a pvc and verify that it
has been created.
image:redhat_openshift_container_rosa_imagel1.png["Créer un PVC test à
l'aide de Trident"]
```

#### 5. Déployer un exemple d'application avec état PostgreSQL

#### a. Utilisez Helm pour installer postgresql

```
$ helm install postgresql bitnami/postgresql -n postgresql --create
-namespace
```

| root@localhost hcp-testing]# helm install postgresql bitnami/postgresql -n postgresqlcreate-namespace                                                                                                    |
|----------------------------------------------------------------------------------------------------|
| AWE: postgressi                                                                                                    |
| AST UEPLUYED: Mon UCT 14 405:22:38 2024<br>MMFSDMTF instances]                                                                                                    |
| TAUS: deployed                                                                                                    |
| EVISION: 1                                                                                                    |
| EST SUITE: None                                                                                                    |
| OTES:                                                                                                    |
| HART NAME: postgresql                                                                                                    |
| HARI VERSION: 15.5.21                                                                                                    |
|                                                                                                    |
| * Please be patient while the chart is being deployed **                                                                                                    |
| ostgreSQL can be accessed via port 5432 on the following DNS names from within your cluster:                                                                                                    |
| postgresql.postgresql.svc.cluster.local - Read/Write connection                                                                                                    |
| o get the password for "postgres" run:                                                                                                    |
| export POSTGRES_PASSWORD=\$(kubectl get secretnamespace postgresql postgresql -o jsonpath="(.data.postgres-password)"   base64 -d)                                                                                                    |
| o connect to your database run the following command:                                                                                                    |
| <pre>kubectl run postgresql-clientrmtty -irestart='Never'namespace postgresqlimage docker.io/bitnami/postgresql:16.4.0-debian-12-r0 -<br/>command psqlhost postgresql -U postgres -d postgres -p 5432</pre>                                                        |
| > NOTE: If you access the container using bash, make sure that you execute "/opt/bitnami/scripts/postgresql/entrypoint.sh /bin/bash" in order to<br>1001} does not exist"                                                                                          |
| o connect to your database from outside the cluster execute the following commands:                                                                                                    |
| kubectl port-forwardnamespace postgresql svc/postgresql 5432:5432 &<br>PGPASSWORD="\$POSTGRES_PASSWORD" psqlhost 127.0.0.1 -U postgres -d postgres -p 5432                                                                                                    |
| ARNING: The configured password will be ignored on new installation in case when previous PostgreSQL release was deleted through the helm command.<br>word, and setting it through helm won't take effect. Deleting persistent volumes (PVs) will solve the issue. |

# b. Vérifiez que le pod d'application est en cours d'exécution et qu'un PVC et un PV sont créés pour l'application.

| NAME                                | READY                       | STATUS            | RESTARTS         | AGE      | gresqi       |             |
|-------------------------------------|-----------------------------|-------------------|------------------|----------|--------------|-------------|
| [root@localhost hcp-te:<br>NAME ST/ | ting]# oc get<br>TUS VOLUME | pvc -n postgresq  | 1                | CAPACITY | ACCESS MODES | STORAGECLAS |
| lite and a second of the            | ind pvc-e3d                 | dd9bd-e6a7-4a4a-b | 935-f1c090fd8db6 | 8Gi      | RWO          | trident-csi |

#### c. Déployer un client PostgreSQL

Utilisez la commande suivante pour obtenir le mot de passe du serveur postgresql installé.

```
$ export POSTGRES_PASSWORD=$(kubectl get secret --namespace postgresql
postgresql -o jsoata.postgres-password}" | base64 -d)
```

Utilisez la commande suivante pour exécuter un client postgresql et vous connecter au serveur en utilisant le mot de passe

| \$ kubectl run postgresql-clientrmtty -irestart='Never'               |
|-----------------------------------------------------------------------|
| namespace postgresqlimage docker.io/bitnami/postgresql:16.2.0-debian- |
| 11-r1env="PGPASSWORD=\$POSTGRES_PASSWORD" \                           |
| >command psqlhost postgresql -U postgres -d postgres -p 5432          |
|                                                                       |

[root@localhost hcp-testing]# kubectl run postgresql-client --rm --tty -i --restart='Never' --namespace postgresql --image docker.io/bitna
\$POSTGRES\_PASSWORD" \
> --command -- psql --host postgresql -U postgres -d postgres -p 5432
Warning: would violate PodSecurity "restricted:v1.24": allowPrivilegeEscalation != false (container "postgresql-client" must set securityC
capabilities (container "postgresql-client" must set securityContext.capabilities.drop=["ALL"]), runAsNonRoot != true (pod or container "
Root=true), seccompProfile (pod or container "postgresql-client" must set securityContext.seccompProfile.type to "RuntimeDefault" or "Loca
If you don't see a command prompt, try pressing enter.

d. Créez une base de données et une table. Créez un schéma pour la table et insérez 2 lignes de données dans la table.

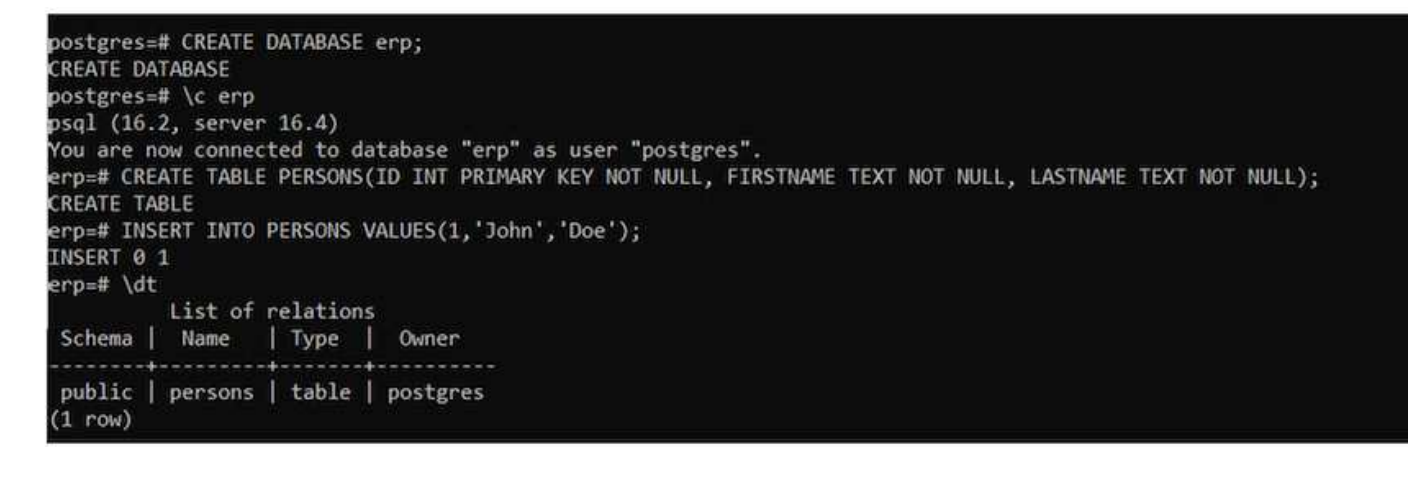

| erp=#<br>id   | SELECT * FF<br>firstname | COM PERSONS;<br>lastname |  |  |
|---------------|--------------------------|--------------------------|--|--|
| 1  <br>(1 row | John  <br>ı)             | Doe                      |  |  |

| erp=# INSERT INTO PERSONS VALUES(2,'Jane','Scott');       |  |
|-----------------------------------------------------------|--|
| INSERT 0 1                                                |  |
| erp=# SELECT * from PERSONS;<br>id   firstname   lastname |  |
|                                                           |  |
| 1 John Doe                                                |  |
| 2 Jane Scott                                              |  |
| (2 rows)                                                  |  |

# Red Hat OpenShift Service sur AWS avec NetApp ONTAP

Ce document explique comment utiliser NetApp ONTAP avec le service Red Hat OpenShift sur AWS (ROSA).

### Créer un Snapshot de volume

1. Créer un instantané du volume d'app dans cette section, nous allons montrer comment créer un instantané Trident du volume associé à l'app. Il s'agit d'une copie ponctuelle des données d'app. En cas de perte des données de l'application, nous pouvons récupérer les données à partir de cette copie instantanée. REMARQUE : ce snapshot est stocké dans le même agrégat que le volume d'origine dans ONTAP (sur site ou dans le cloud). Par conséquent, en cas de perte de l'agrégat de stockage ONTAP, nous ne pouvons pas restaurer les données d'application à partir de son snapshot.

\*\*a. Créez un VolumeSnapshotClass Enregistrez le manifeste suivant dans un fichier appelé volume-snapshotclass.yaml

```
apiVersion: snapshot.storage.k8s.io/v1
kind: VolumeSnapshotClass
metadata:
   name: fsx-snapclass
driver: csi.trident.netapp.io
deletionPolicy: Delete
```

Créez un snapshot à l'aide du manifeste ci-dessus.

```
[root@localhost hcp-testing]# oc create -f volume-snapshot-class.yaml
volumesnapshotclass.snapshot.storage.k8s.io/fsx-snapclass created
[root@localhost hcp-testing]# _
```

**b. Ensuite, créez un snapshot** Créez un snapshot de la demande de volume existante en créant VolumeSnapshot pour créer une copie ponctuelle de vos données PostgreSQL. Cela crée un snapshot FSX qui ne prend quasiment pas d'espace dans le système de fichiers back-end. Enregistrez le manifeste suivant dans un fichier appelé volume-snapshot.yaml :

```
apiVersion: snapshot.storage.k8s.io/v1
kind: VolumeSnapshot
metadata:
  name: postgresql-volume-snap-01
spec:
  volumeSnapshotClassName: fsx-snapclass
  source:
    persistentVolumeClaimName: data-postgresql-0
```

#### c. Créer l'instantané de volume et confirmer qu'il est créé

Supprimer la base de données pour simuler la perte de données (la perte de données peut se produire pour diverses raisons, nous la simulons simplement en supprimant la base de données)

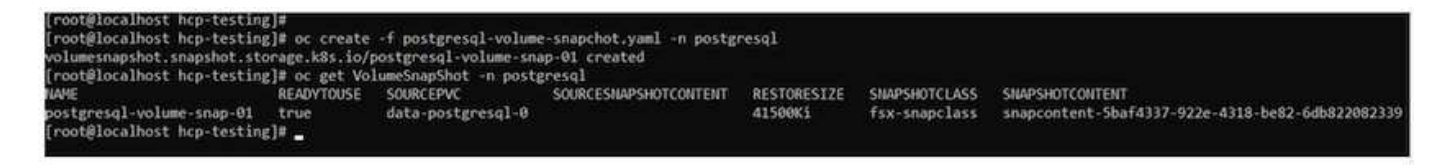

d. Supprimer la base de données pour simuler la perte de données (la perte de données peut se produire pour diverses raisons, nous la simulons simplement en supprimant la base de données)

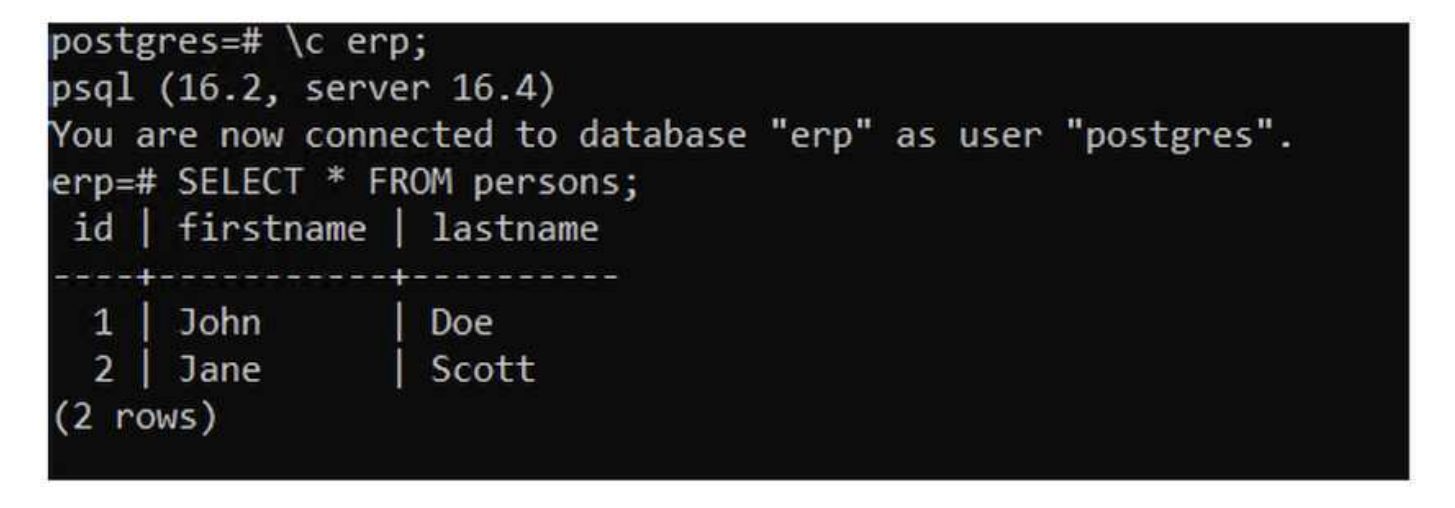

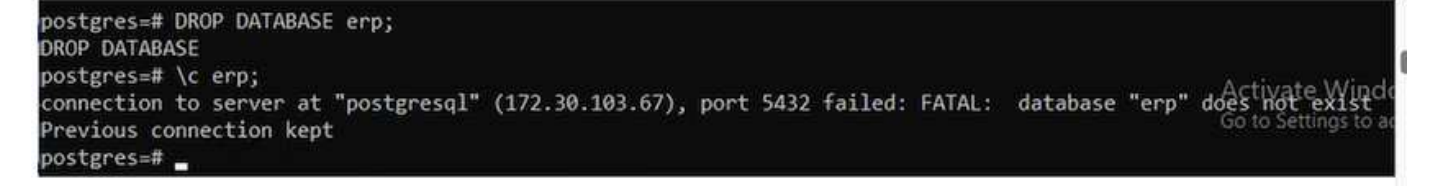

#### Restaurer à partir d'une copie Snapshot de volume

**1. Restaurer à partir de l'instantané** dans cette section, nous allons montrer comment restaurer une application à partir de l'instantané Trident du volume d'application.

#### a. Créer un clone de volume à partir de l'instantané

Pour restaurer le volume à son état précédent, vous devez créer une nouvelle demande de volume persistant basée sur les données de l'instantané que vous avez pris. Pour ce faire, enregistrez le manifeste suivant dans un fichier nommé pvc-clone.yaml

```
apiVersion: v1
kind: PersistentVolumeClaim
metadata:
name: postgresql-volume-clone
spec:
accessModes:
    - ReadWriteOnce
storageClassName: trident-csi
resources:
    requests:
    storage: 8Gi
dataSource:
name: postgresql-volume-snap-01
kind: VolumeSnapshot
apiGroup: snapshot.storage.k8s.io
```

Créez un clone du volume en créant une demande de volume persistant en utilisant le snapshot comme source à l'aide du manifeste ci-dessus. Appliquez le manifeste et assurez-vous que le clone est créé.

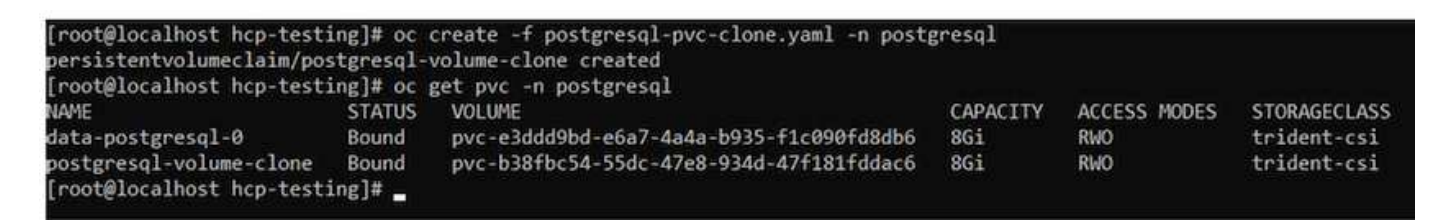

b. Supprimez l'installation postgresql d'origine

```
[root@localhost hcp-testing]#
[root@localhost hcp-testing]# helm uninstall postgresql -n postgresql
release "postgresql" uninstalled
[root@localhost hcp-testing]# oc get pods -n postgresql
No resources found in postgresql namespace.
[root@localhost hcp-testing]# _
```

c. Créez une nouvelle application postgresql en utilisant le nouveau clone PVC

| \$ | helm   | install   | postgresql   | bitnami/postgresql   | set           |    |            |
|----|--------|-----------|--------------|----------------------|---------------|----|------------|
| pı | rimary | v.persist | tence.enable | ed=trueset           |               |    |            |
| p  | rimary | .persist  | tence.exist  | ingClaim=postgresql- | -volume-clone | -n | postgresql |

| [root@iocalnost hcp-testing]#<br>[root@iocalhost hcp-testing]# helm install postgresql bitnami/postgresqlset primary.persistence.enabled=true \<br>>set primary.persistence.existingClaim=postgresql-volume-clone -n postgresql<br>NAME: postgresql |
|----------------------------------------------------------------------------------------------------|
| LAST DEPLOYED: Mon Oct 14 12:03:31 2024<br>NAMESPACE: postgresql<br>STATUS: deployed                                                                                                    |
| REVISION: 1<br>TEST SUITE: None<br>NOTES:                                                                                                    |
| CHART NAME: postgresql<br>CHART VERSION: 15.5.21<br>APP VERSION: 16.4.0                                                                                                    |
| ** Please be patient while the chart is being deployed **                                                                                                    |
| PostgreSQL can be accessed via port 5432 on the following DNS names from within your cluster:                                                                                                    |
| postgresql.postgresql.svc.cluster.local - Read/Write connection                                                                                                    |
| To get the password for "postgres" run:                                                                                                    |
| export POSTGRES_PASSWORD=\$(kubectl get secretnamespace postgresql postgresql -o jsonpath="{.data.postgres-password}"   b                                                                                                    |
| To connect to your database run the following command:                                                                                                    |
| <pre>kubectl run postgresql-clientrmtty -irestart='Never'namespace postgresqlimage docker.io/bitnami/postgresql:1    command psqlhost postgresql -U postgres -d postgres -p 5432</pre>                                                              |
| > NOTE: If you access the container using bash, make sure that you execute "/opt/bitnami/scripts/postgresql/entrypoint.sh /<br>1001} does not exist"                                                                                                |
| To connect to your database from outside the cluster execute the following commands:                                                                                                    |
| kubectl port-forwardnamespace postgresql svc/postgresql 5432:5432 &<br>PGPASSWORD="\$POSTGRES_PASSWORD" psqlhost 127.0.0.1 -U postgres -d postgres -p 5432                                                                                          |
| WARNING: The configured password will be ignored on new installation in case when previous PostgreSQL release was deleted throu<br>sword, and setting it through helm won't take effect. Deleting persistent volumes (PVs) will solve the issue.    |
| WARNING: There are "resources" sections in the chart not set. Using "resourcesPreset" is not recommended for production. For pr<br>ng to your workload needs:<br>- primary.resources                                                                |
| <ul> <li>readReplicas.resources</li> <li>+info https://kubernetes.io/docs/concepts/configuration/manage-resources-containers/</li> </ul>                                                                                                    |

[root@localhost hcp-testing]# \_

#### d. Vérifiez que le pod d'application est à l'état d'exécution

| [root@localhos | st hcp-to | esting]# oc | get pods | -n postgresql |
|----------------|-----------|-------------|----------|---------------|
| NAME           | READY     | STATUS      | RESTARTS | AGE           |
| postgresql-0   | 1/1       | Running     | 0        | 2m1s          |
| [root@localhos | st hcp-te | esting]# 🛓  |          |               |

e. Vérifiez que le pod utilise le clone comme PVC

# root@localhost hcp-testing]# root@localhost hcp-testing]# oc describe pod/postgresql-0 -n postgresql\_

| Contair               | nersRead    | iy Tru                               | e                  |                                                         |                                   |            |
|-----------------------|-------------|--------------------------------------|--------------------|---------------------------------------------------------|-----------------------------------|------------|
| PodScheduled Tru      |             | e                                    |                    |                                                         |                                   |            |
| Volumes:              |             |                                      |                    |                                                         |                                   |            |
| empty-o               | dir:        |                                      |                    |                                                         |                                   |            |
| Type<br>Mediu         | :<br>um :   | EmptyDir (a tempo                    | rary di            | rectory that shares a poo                               | l's lifetime)                     |            |
| Sizel                 | .imit:      | <unset></unset>                      |                    |                                                         |                                   |            |
| dshm:                 |             |                                      |                    |                                                         |                                   |            |
| Type<br>Mediu         | :<br>.m:    | EmptyDir (a tempo<br>Memory          | rary di            | rectory that shares a poo                               | l's lifetime)                     |            |
| Sizel                 | imit:       | <pre><unset></unset></pre>           |                    |                                                         |                                   |            |
| data:                 |             |                                      |                    |                                                         |                                   |            |
| Type:<br>Clair        | :<br>nName: | PersistentVolume<br>postgresal-volum | Claim (<br>e-clone | a reference to a Persiste                               | entVolumeClaim in the same namesp | ace)       |
| Read                  | Only:       | talse                                |                    |                                                         |                                   |            |
| DoS Class             | 5:          | Burstable                            |                    |                                                         |                                   |            |
| Node-Sele             | ectors:     | <none></none>                        |                    |                                                         |                                   |            |
| Toleratio             | ons:        | node.kubernetes.<br>node.kubernetes. | io/memo<br>io/not- | ory-pressure:NoSchedule op<br>ready:NoExecute op=Exists | =Exists<br>6 for 300s             |            |
| A.C                   |             | node.kubernetes.                     | io/unre            | achable:NoExecute op=Exis                               | its for 300s                      |            |
| events:               | 20          |                                      | -                  | 2                                                       |                                   |            |
| Туре                  | Reason      | 1                                    | Age                | From                                                    | Message                           |            |
| Name 1                | C-1-4       | 7.4                                  | 2-55-              |                                                         |                                   | 1/         |
| Normal                | Scheat      | 11ea                                 | 30005              | default-scheduler                                       | Successfully assigned postgresq   | 1/postgres |
| .us-east              | -2.compt    | ite.internal                         | 3-54-              | attackdatesh asstallar                                  | Address Address Address and a f   |            |
| Normar                | Succes      | sstulactachvolume                    | 30545              | attachdetach-controller                                 | Attachvolume.Attach succeeded to  | or volume  |
| Normal AddedIntenface |             | 20125                                | multur             | Add ath@ [10 120 2 126/22] from                         | our kubor                         |            |
| Normal Addedincerrace |             | 2m/3c                                | kubalat            | Containen image "docken io/hitn                         | ami/nostan                        |            |
| of aloo               | dy nno      | ant on machine                       | 5111455            | Rubelet                                                 | concarner image docker.10/bith    | ami/poscgr |
| Normal Created        |             | 3m/2c                                | kuhalet            | Created container postgress]                            | Activat                           |            |
| Normal                | Starte      | d                                    | 3m42s              | kubelet                                                 | Started container postgresal      | Go to Set  |
| [root@]or             | alhost      | hcp-testing]#                        | 5/11/4/2/5         | RODELEC                                                 | sear cear concurner posegi esqu   | 0010000    |
| L'ourerou             |             | Heb cenerielle -                     |                    |                                                         |                                   |            |

f) pour vérifier que la base de données a été restaurée comme prévu, revenez à la console du conteneur et affichez les bases de données existantes

| [root@local<br>\$POSTGRES_P<br>Warning: wo<br>capabiliti<br>Root=true),<br>If you don'<br>postgres=#<br>Name                | host hcp-te<br>ASSWORD" -<br>uld violate<br>es (contain<br>seccompPro<br>t see a com<br>\l<br>Qumer                                                | <pre>sting]# kub-<br/>-command<br/>PodSecurity<br/>er "postgre:<br/>file (pod or<br/>mand prompt,<br/>L Encoding</pre> | ectl run postgresq<br>psqlhost postg<br>y "restricted:v1.2<br>sql-client" must s<br>r container "postg<br>, try pressing ent | l-clientrm<br>resql -U postg<br>4": allowPrivi<br>et securityCom<br>resql-client" n<br>er.<br>List of da<br>Collate | tty -ires<br>res -d postgre<br>legeEscalation<br>text.capabilit<br>must set secur<br>tabases | tart='Never'<br>s -p 5432<br>l= False (com<br>ies.drop=["ALI<br>ityContext.sed<br>l TCU Locale | namespace<br>ntainer "pos<br>"]), runAsN<br>compProfile | postgresqlimage docke<br>tgresql-client" must set<br>onRoot != true (pod or o<br>.type to "RuntimeDefault<br>Access privileges | r.io/bitnami/postgresql:3<br>: securityContext.allowPri<br>ontainer "postgresql-clie<br>" or "Localhost") |
|----------------------------------------------------------------------------------------------------|----------------------------------------------------------------------------------------------------|----------------------------------------------------------------------------------------------------|----------------------------------------------------------------------------------------------------|----------------------------------------------------------------------------------------------------|----------------------------------------------------------------------------------------------|------------------------------------------------------------------------------------------------|---------------------------------------------------------|----------------------------------------------------------------------------------------------------|----------------------------------------------------------------------------------------------------|
| erp                                                                                                    | postgres                                                                                                    |                                                                                                    | libc                                                                                                    | en_US.UTF-8                                                                                                    | en_US.UTF-8                                                                                  | l                                                                                              |                                                         |                                                                                                    |                                                                                                    |
| postgres<br>template0                                                                                                    | postgres<br>  postgres<br>                                                                                                    | UTF8<br>UTF8                                                                                                    | libc<br>libc                                                                                                    | en_US.UTF-8<br>en_US.UTF-8                                                                                          | en_US.UTF-8<br>en_US.UTF-8                                                                   |                                                                                                |                                                         | <br>  =c/postgres<br>  postgres=CTc/postgres                                                                                   |                                                                                                    |
| template1                                                                                                    | postgres                                                                                                    | i utf8<br>I                                                                                                    | libc                                                                                                    | en_US.UTF-8                                                                                                    | en_US.UTF-8                                                                                  |                                                                                                |                                                         | =c/postgres<br>postgres=CTc/postgres                                                                                           |                                                                                                    |
| postgres=#<br>psql (16.2,<br>You are now<br>erp=# \dt<br>Schema  <br>public   p<br>(1 row)<br>erp=# SELEC<br>id   first<br> | <pre>\c erp;<br/>server 16.<br/>connected<br/>ist of rela<br/>Name   Ty<br/>ersons   ta<br/>T * FROM PE<br/>name   last<br/>  Doe<br/>  Scot</pre> | 4)<br>to database<br>tions<br>pe   Owner<br><br>ble   postgr<br>RSONS;<br>name<br><br>t                                | "erp" as user "po<br><br>res                                                                                                 | stgres".                                                                                                    |                                                                                              |                                                                                                |                                                         |                                                                                                    |                                                                                                    |

### Vidéo de démonstration

Amazon FSX pour NetApp ONTAP avec Red Hat OpenShift Service sur AWS à l'aide d'Hosted Control plane

D'autres vidéos sur les solutions Red Hat OpenShift et OpenShift sont disponibles "ici".

#### Informations sur le copyright

Copyright © 2024 NetApp, Inc. Tous droits réservés. Imprimé aux États-Unis. Aucune partie de ce document protégé par copyright ne peut être reproduite sous quelque forme que ce soit ou selon quelque méthode que ce soit (graphique, électronique ou mécanique, notamment par photocopie, enregistrement ou stockage dans un système de récupération électronique) sans l'autorisation écrite préalable du détenteur du droit de copyright.

Les logiciels dérivés des éléments NetApp protégés par copyright sont soumis à la licence et à l'avis de nonresponsabilité suivants :

CE LOGICIEL EST FOURNI PAR NETAPP « EN L'ÉTAT » ET SANS GARANTIES EXPRESSES OU TACITES, Y COMPRIS LES GARANTIES TACITES DE QUALITÉ MARCHANDE ET D'ADÉQUATION À UN USAGE PARTICULIER, QUI SONT EXCLUES PAR LES PRÉSENTES. EN AUCUN CAS NETAPP NE SERA TENU POUR RESPONSABLE DE DOMMAGES DIRECTS, INDIRECTS, ACCESSOIRES, PARTICULIERS OU EXEMPLAIRES (Y COMPRIS L'ACHAT DE BIENS ET DE SERVICES DE SUBSTITUTION, LA PERTE DE JOUISSANCE, DE DONNÉES OU DE PROFITS, OU L'INTERRUPTION D'ACTIVITÉ), QUELLES QU'EN SOIENT LA CAUSE ET LA DOCTRINE DE RESPONSABILITÉ, QU'IL S'AGISSE DE RESPONSABILITÉ CONTRACTUELLE, STRICTE OU DÉLICTUELLE (Y COMPRIS LA NÉGLIGENCE OU AUTRE) DÉCOULANT DE L'UTILISATION DE CE LOGICIEL, MÊME SI LA SOCIÉTÉ A ÉTÉ INFORMÉE DE LA POSSIBILITÉ DE TELS DOMMAGES.

NetApp se réserve le droit de modifier les produits décrits dans le présent document à tout moment et sans préavis. NetApp décline toute responsabilité découlant de l'utilisation des produits décrits dans le présent document, sauf accord explicite écrit de NetApp. L'utilisation ou l'achat de ce produit ne concède pas de licence dans le cadre de droits de brevet, de droits de marque commerciale ou de tout autre droit de propriété intellectuelle de NetApp.

Le produit décrit dans ce manuel peut être protégé par un ou plusieurs brevets américains, étrangers ou par une demande en attente.

LÉGENDE DE RESTRICTION DES DROITS : L'utilisation, la duplication ou la divulgation par le gouvernement sont sujettes aux restrictions énoncées dans le sous-paragraphe (b)(3) de la clause Rights in Technical Data-Noncommercial Items du DFARS 252.227-7013 (février 2014) et du FAR 52.227-19 (décembre 2007).

Les données contenues dans les présentes se rapportent à un produit et/ou service commercial (tel que défini par la clause FAR 2.101). Il s'agit de données propriétaires de NetApp, Inc. Toutes les données techniques et tous les logiciels fournis par NetApp en vertu du présent Accord sont à caractère commercial et ont été exclusivement développés à l'aide de fonds privés. Le gouvernement des États-Unis dispose d'une licence limitée irrévocable, non exclusive, non cessible, non transférable et mondiale. Cette licence lui permet d'utiliser uniquement les données relatives au contrat du gouvernement des États-Unis d'après lequel les données lui ont été fournies ou celles qui sont nécessaires à son exécution. Sauf dispositions contraires énoncées dans les présentes, l'utilisation, la divulgation, la reproduction, la modification, l'exécution, l'affichage des données sont interdits sans avoir obtenu le consentement écrit préalable de NetApp, Inc. Les droits de licences du Département de la Défense du gouvernement des États-Unis se limitent aux droits identifiés par la clause 252.227-7015(b) du DFARS (février 2014).

#### Informations sur les marques commerciales

NETAPP, le logo NETAPP et les marques citées sur le site http://www.netapp.com/TM sont des marques déposées ou des marques commerciales de NetApp, Inc. Les autres noms de marques et de produits sont des marques commerciales de leurs propriétaires respectifs.